# **Connecticut New Patient**

## **Click here for Registration Website**

#### **Create an Account**

Go to the Connecticut Business Network Portal. Create an account by entering your first and last name, email address, and a password, then click **"Submit."** 

## **Activate Your Account**

Check your email for a message from the portal. It will contain a link to activate your account. Click on the link to proceed.

## Log In

0

Ø

Ø

0

Ø

 $\sim$ 

After activating your account, return to the website and click on "Login" to access your new account.

## Navigate to Registration

Once logged in, click on "State Regulations, Services, and Forms." From there, select "Medical Marijuana Registration."

## Identify as a Patient

In the registration section, click on "*I am a patient.*" This will direct you to the patient-specific registration process.

## **Complete Your Registration**

Fill out the registration form as prompted. You will need to upload a digital copy of your driver's license and proof of residency during this step.

## **Submit Your Application**

After filling out all necessary fields and uploading your documents, submit your application.

## **Receive Your Card**

You will receive an email with your medical marijuana card within 48 hours of submission. Check your email to download or print your card.

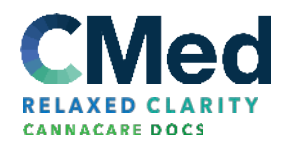

## **Connecticut New Patient**

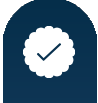

## **Lamination Service**

Once you receive your card, you can have it laminated at your local dispensary for durability and ease of use.

There is no state fee to apply. The Department processes applications within 30 days of receiving the application and required documentation. Medical marijuana cards are valid for one year from the date of issuance. Renew annually by obtaining a new physician certification and completing the state registration. If you need assistance at any point, don't hesitate to reach out to us. We're here to help!

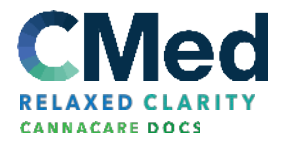